## **AUTOFIGURER SÅDAN**

Hvis dit dokument skal have sat en lille tegning på, kan programmet gøre det for dig – selvom du ikke kan tegne. Her er tale om en såkaldt Autofigur.

En automatisk figur, som du sammen med programmet let kan føje ind.

I dette tilfælde her taler vi om en stregtegning.

Først skal du kikke på Tegning-knappen i værktøjslinien

Bemærk at værktøjslinjen tegning nu er placeret forneden i skærmbilledet.

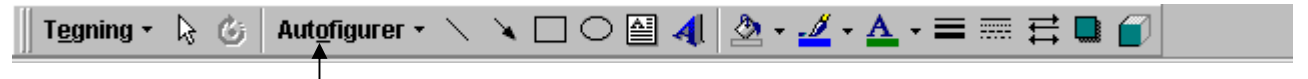

Klik nu på Autofigur - Der er mange autofigurer at vælge imellem

Efter et klik på **autofigurer,** folder der sig en plade ud. Her vælger du den tegning, du har brug for.

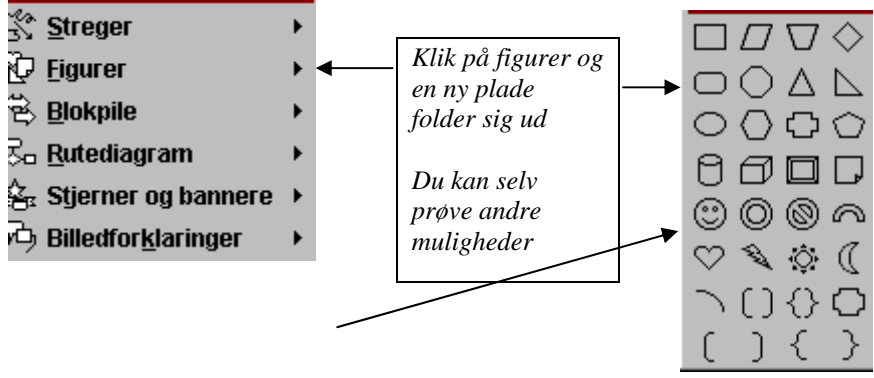

Vi vælger Smilende ansigt

Da du klikkede på **Smilende ansigt**, skete der noget med din markør. Den ændrede skikkelse til et såkaldt sigtekorn eller kors. Sigtekornet viser dig lige, hvor tegningen kommer til at stå, så har du noget at holde dig til. Stil din nye markør hvor du ønsker det, klik med venstre musetast og træk ud. "Træk og slip", som man siger her.

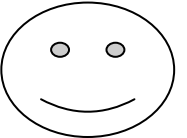

## Slet din autofigur

Hvis du ikke ønsker din autofigur, kan du blot slette den. Klik med venstre musetast lige på autofiguren, så den bliver blokmarkeret med sine håndtag. Tryk på **Delete**-knappen på tastaturet.

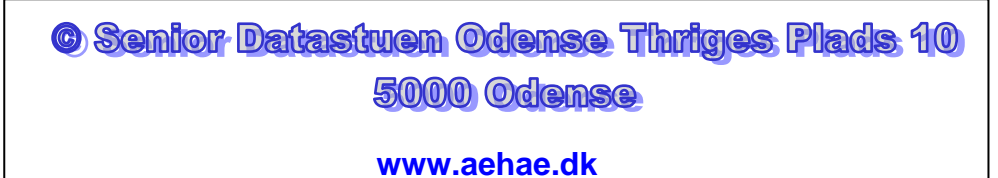

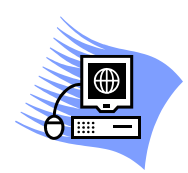

01-03-2007 Lis Hedelund, Overstræde 1c, 5000 Odense C – tlf. 6591 0330, mobil 2023 8482 mail <u>lis.hedelund@galnet.dk</u>